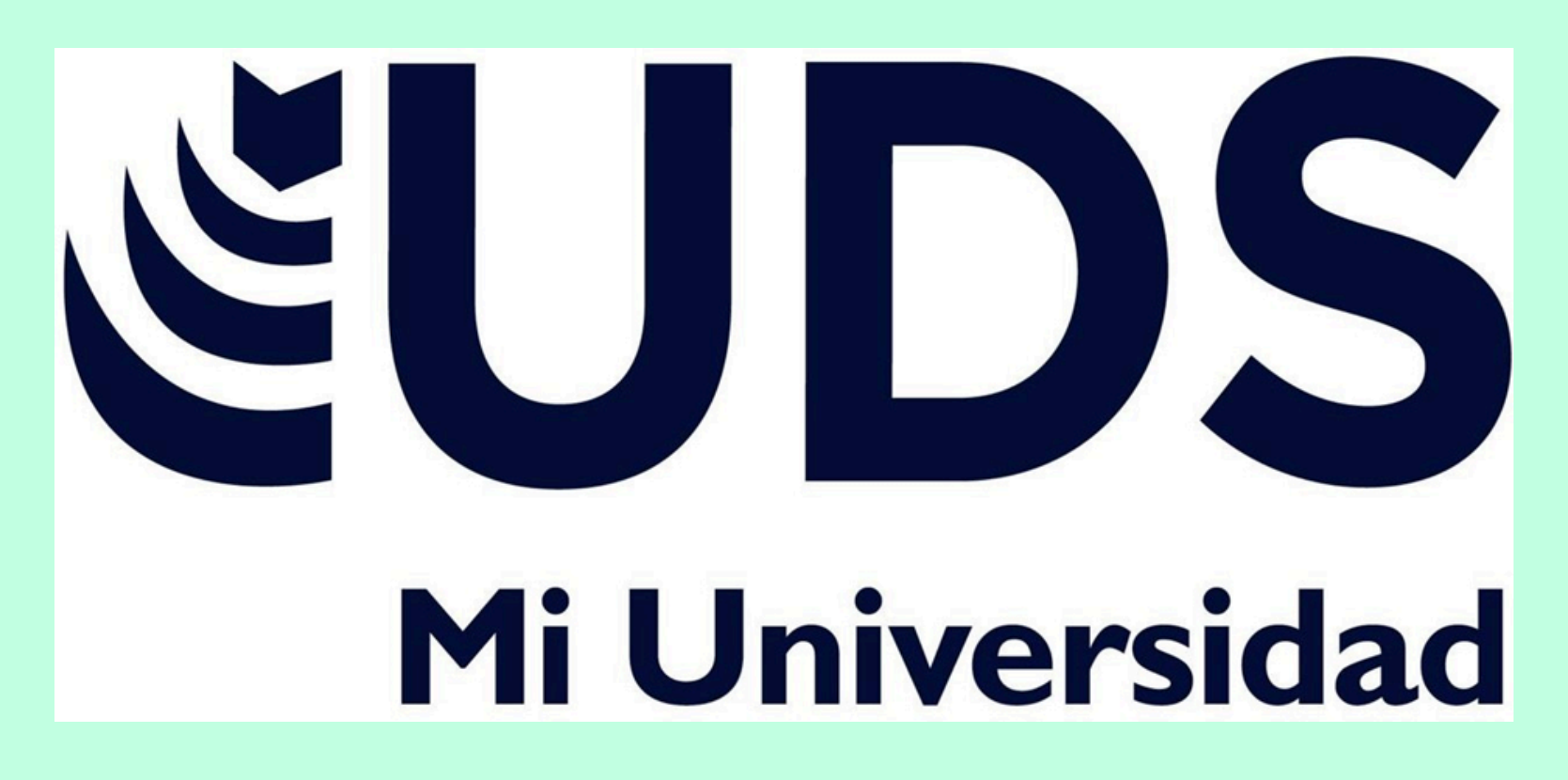

- Nombre del Alumno: Dulce Nahomy Villatoro Salazar Nombre del tema: Procesador De Textos
  - Parcial: 4
  - Nombre de la Materia: Computación Básica
- Nombre del profesor: Andrés Alejandro Reyes Molina
- Nombre de la Licenciatura: Diseño Grafico Cuatrimestre:
  - 1ero
  - Lugar y fecha de elaboración: Comitán de Domínguez, Chiapas a 26 de noviembre 2024

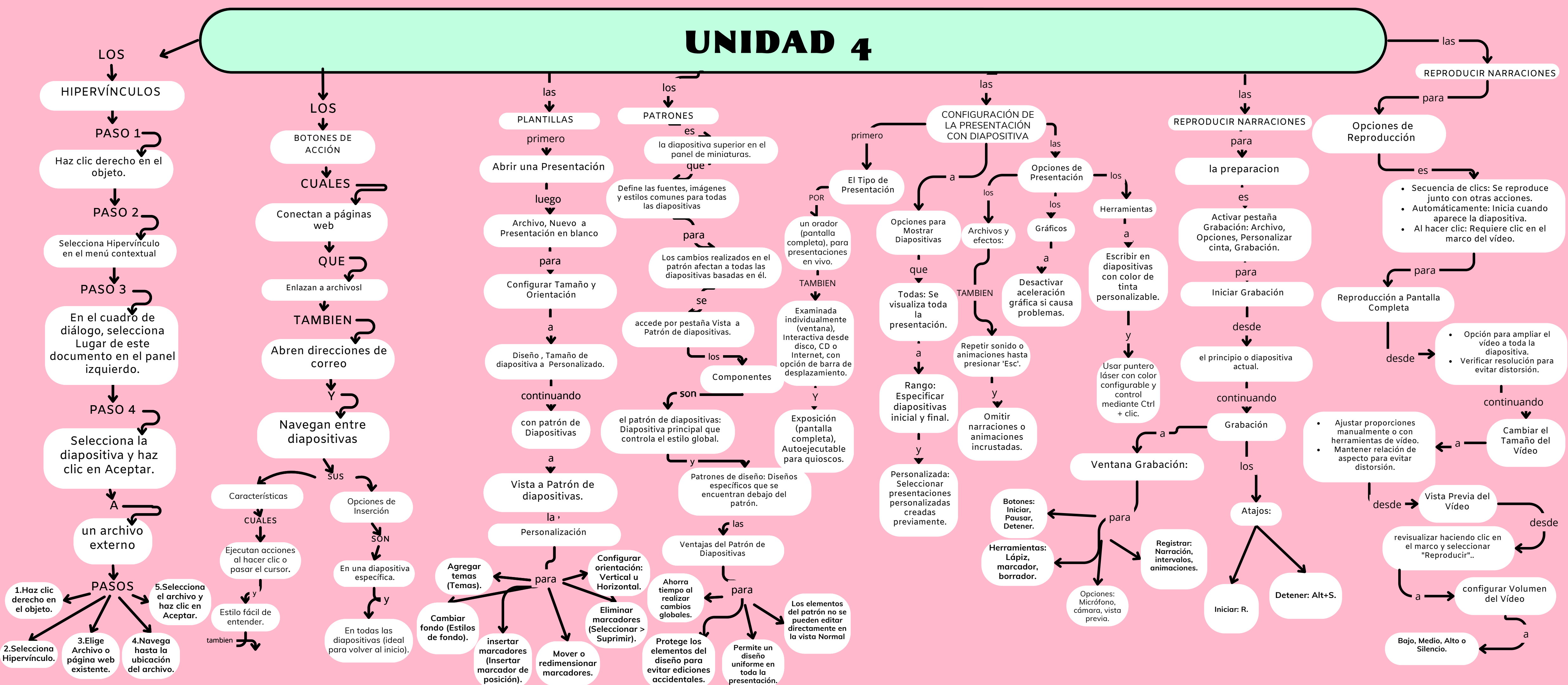